## VIDEO-BESPRECHUNG mit TEAMS

(Video-Sprechstunde Mentoring für Pfarrsekretariate - 21.4.2022)

Zu Beginn müssen u. U. einige Einstellungen vorgenommen werden, Kamera, Micro und Lautsprecher müssen eingeschaltet sein, auch die Lautstärke muss ggf. angepasst werden.

| KAMERA | (de)aktivieren                                                                                                    |
|--------|----------------------------------------------------------------------------------------------------|
| MICRO  | (de)aktivieren                                                                                                    |
| TEILEN | <ul> <li>Diese Funktion kann der Einladende nutzen: Neues<br/>Fenster für Teilnehmer*innen einblenden, um z.B.<br/>eine PowerPoint-Präsentation oder den eigenen<br/>Bildschirmaufbau zu zeigen.</li> <li>bei der Einladung können auch<br/>Besprechungseinstellungen ausgewählt<br/>werden; ansonsten lässt sich dies auch<br/>während der Sitzung über den<br/>Moderationsmodus konfigurieren</li> </ul> |

Die folgenden Menü-Punkte werden in einer Zeile oberhalb des Kamera-Fensters aufgelistet. Bei Auswahl eines Punktes wird dazu rechts neben dem Kamerafenster eine Spalte eingeblendet. Sie wird durch Aufruf eines anderen Menü-Punktes überschrieben oder durch erneutes Anklicken wieder geschlossen.

| $\sim$ | PERSONEN   | <ul> <li>alle Teilnehmer anzeigen</li> <li>der Moderator kann hier auch einzelne<br/>oder alle Teilnehmer stummschalten, dies<br/>kann jeder selbst wieder aufheben</li> </ul> |
|--------|------------|----------------------------------------------------------------------------------------------------|
|        | СНАТ       | Chat starten: ähnlich WhatsApp                                                                                                    |
|        | REAKTIONEN | z.B. "Wortmeldungen" durch "Hand heben"<br>(diese Hand muss aktiv wieder gesenkt<br>werden): andere Zeichen werden nach<br>kurzer Zeit allein wieder ausgeblendet.             |
|        | RÄUME      | Kleingruppen können gebildet werden zu einzelnen<br>Themen ("Murmelgruppen" 😊)<br>Der Organisator kann entsprechende Einstellungen<br>vornehmen.                               |
|        | WEITERE    | <ul> <li>Besprechungsoptionen (für Organisator)</li> <li>Hintergrundeffekte (evtl. auf Seite vorher<br/>einstellen)</li> <li>Aufzeichnungen</li> <li></li> </ul>               |

## **MS-TEAMS Startseite**

Hier ist es wichtig, den richtigen KANAL in der richtigen ORGANISATION zu öffnen.

|                    | AKTIVITÄT        | Was ist zuletzt passiert – letzte Chats usw.                                                                                                    |
|--------------------|------------------|----------------------------------------------------------------------------------------------------|
| $\bigcirc$         | CHAT             | Chat starten: ähnlich WhatsApp                                                                                                    |
| $\hat{\mathbf{C}}$ | TEAMS und Kanäle | <ul> <li>Bei Erstanlage eines Teams wird immer ein<br/>Kanal ALLGEMEIN erstellt</li> <li>Öffentliche Kanäle sind u. U. bistumsweit<br/>sichtbar, daher immer PRIVAT auswählen</li> <li>Dann lassen sich weitere (auch<br/>geschlossene = geschützte) Kanäle<br/>hinzufügen</li> <li>Je Kanal können → Dateien → Links →<br/>weitere Registerkarten (OneNote,<br/>Whiteboard,) hinterlegt werden:</li> </ul> |
|                    | KALENDER         | <ul> <li>Einladungen zu den TEAMS-Meetings</li> <li>Verknüpfung mit OUTLOOK</li> </ul>                                                                                                    |
|                    | ANRUFE           | Telefonate über TEAMS sind möglich mit oder<br>ohne Bild (Video-Telefonat), damit wird der Büro-<br>Telefonanschluss nicht blockiert                                                                                                    |
|                    | DATEIEN          | <ul> <li>Einfach "hinziehen" und "fallen lassen"<br/>("drag and drop").</li> <li>Auch Dateien aus OneDrive (z. B.<br/>Redaktionspool) sind sichtbar!</li> </ul>                                                                                                    |
|                    | WEITERE          | Weitere Apps und Programme, die von den Teams-<br>Anwendern ebenfalls genutzt werden können.                                                                                                    |

26.04.2022 Beate Adamek